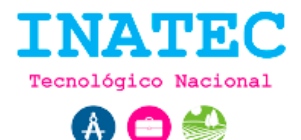

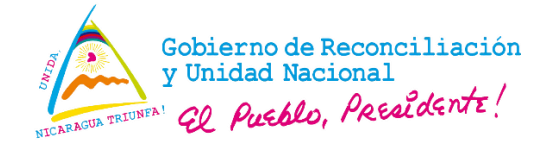

# Restaurar contraseña

 a) El usuario tiene la opción de restaurar su contraseña accediendo mediante el link "You forget password?" plasmado en la URL http://www.inglesapp.creapedidos.com/welcome/login.

| User email    |     | (1        |
|---------------|-----|-----------|
|               |     | 法         |
| ROUTI         | NO  | DUTLET    |
| Type the text | (2) | RECAPTCHA |

# Imagen 1. Formulario para confirmación de restauración de credenciales.

URL: http://www.inglesapp.creapedidos.com/welcome/restorepassword

## Secuencia normal:

- El usuario ingresa su correo (1) y el código de seguridad (2) en las cajas de texto correspondiente.
- El usuario pulsa en el botón "send" (3) y el sistema enviará un correo al usuario correspondiente, el correo presentará un hipervínculo (ver imagen 2) donde lo redirigirá al formulario de restauración de contraseñas.

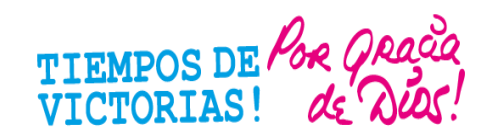

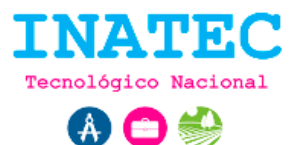

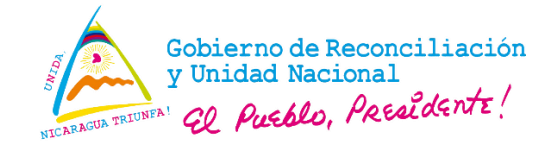

| Tecnológico Nacional                                                                                            |                    |  |  |
|----------------------------------------------------------------------------------------------------|--------------------|--|--|
| English learning ha creado un enlace para recuperar tu contraseña.                                              |                    |  |  |
| Hola                                                                                                    |                    |  |  |
| Tu registro contiene la siguiente inform<br>Nombre de usuario:<br>Nombre:<br>Correo:<br>Dirección:<br>Teléfono: | nación:            |  |  |
| Para poder recuperar su contraseña.<br>presione el botón de abajo.                                              | Simplemente        |  |  |
| Recuperar contraseña                                                                                            | (1)                |  |  |
| Si eso no funciona, copie y pegue el s<br>su navegador:                                                         | iguiente enlace en |  |  |

Imagen 2. Correo de re direccionamiento para restaurar contraseña.

#### **Excepciones:**

- Si el correo no está asociado a ninguna cuenta de usuario, automáticamente el sistema notifica al usuario.
- El usuario no ha verificado su cuenta, automáticamente el sistema notifica al usuario.
- b) El usuario ingresa al formulario de restauración de contraseña mediante el botón
  - (1) plasmado en la imagen 2.

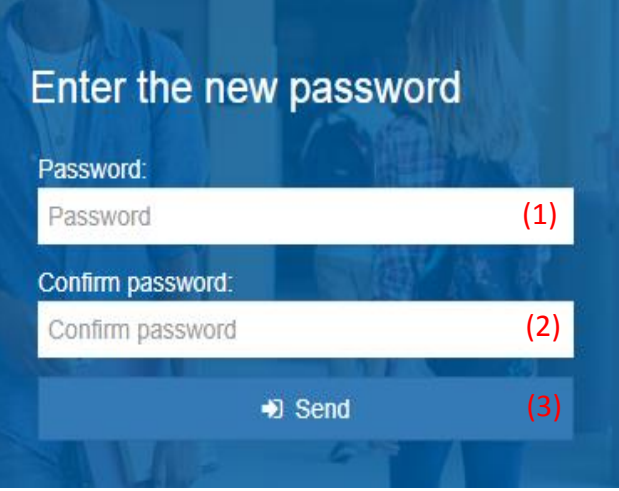

Imagen 3. Formulario de restaurar contraseña.

URL: http://www.inglesapp.creapedidos.com/welcome/recovery?token=xxxxxxxx

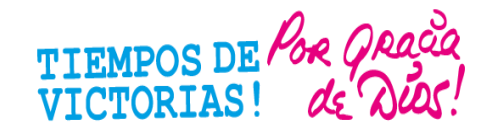

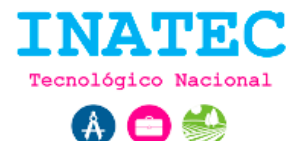

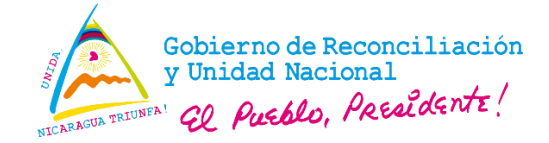

# Secuencia normal:

- El usuario ingresa su nueva contraseña (1) y la confirmación de la misma (2) en las cajas de texto correspondiente.
- El usuario pulsa en el botón "send" (3) y el sistema automáticamente actualizará su nueva contraseña.

# **Excepciones:**

- El sistema realiza la validación de los datos y no son correctos, automáticamente se notifican las entradas de datos incorrectos.
- Si el tiempo de restauración ha terminado (Tiempo máximo de restauración 24 horas), automáticamente el sistema notifica al usuario.

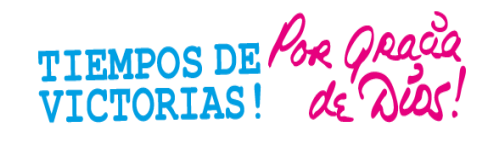